## 1.00 Lecture 18

**Swing Event Model** 

Reading for next time: Big Java: sections 10.1-10.6, 9.5

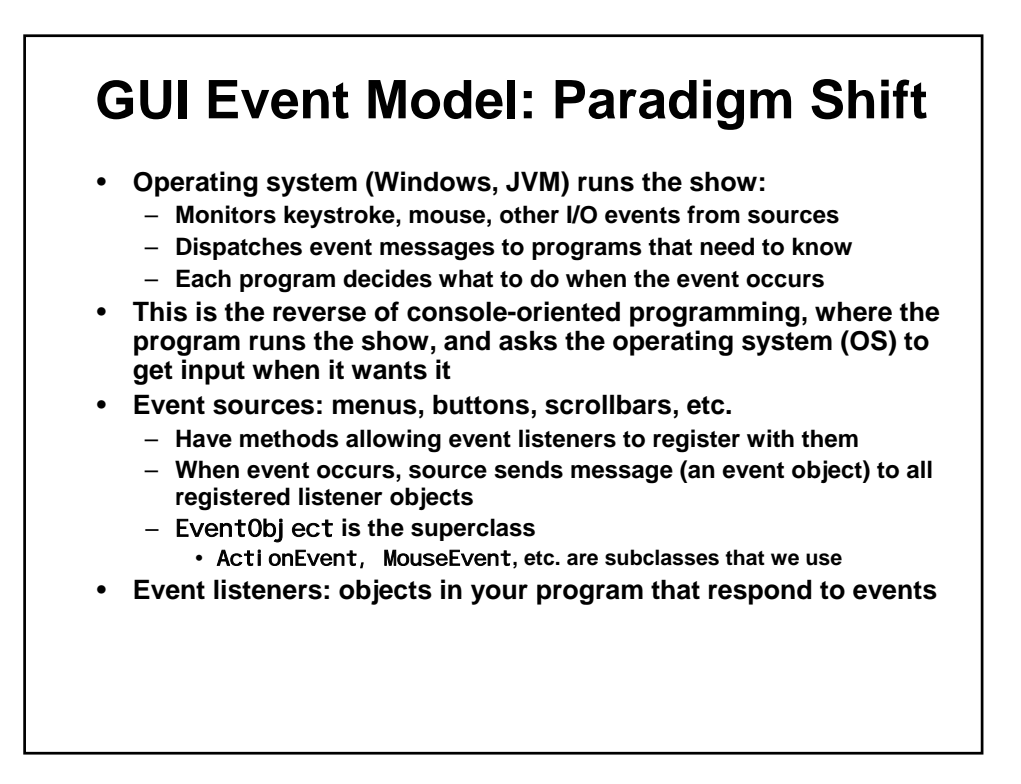

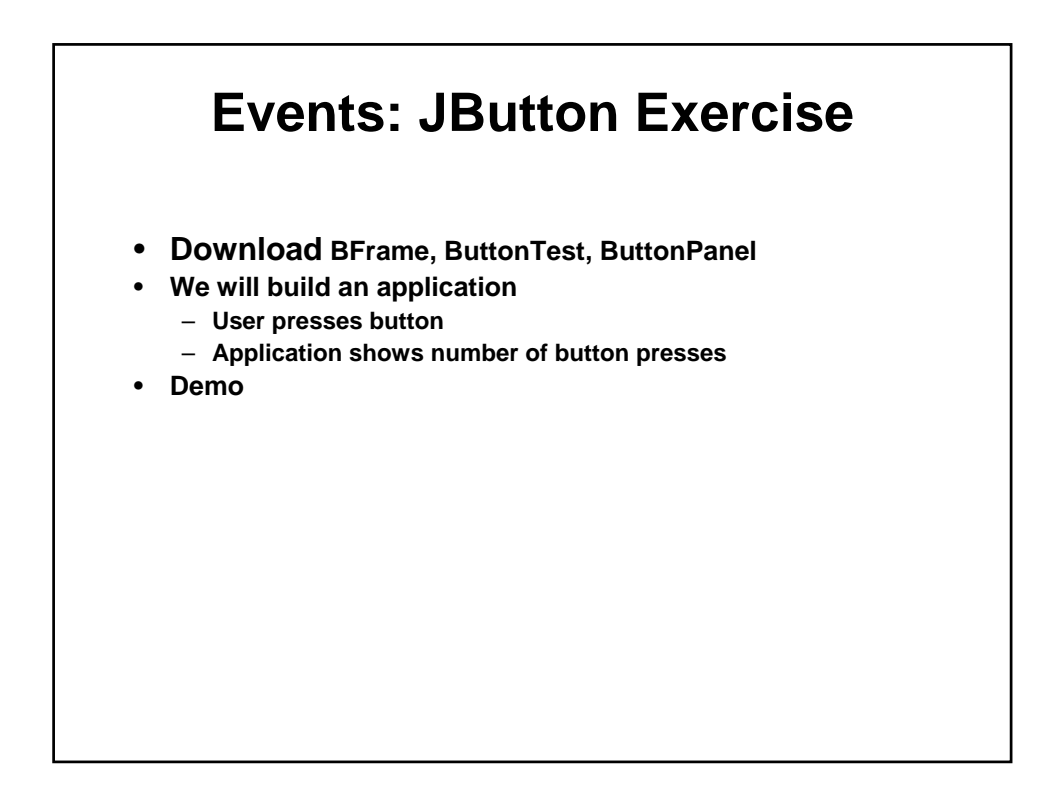

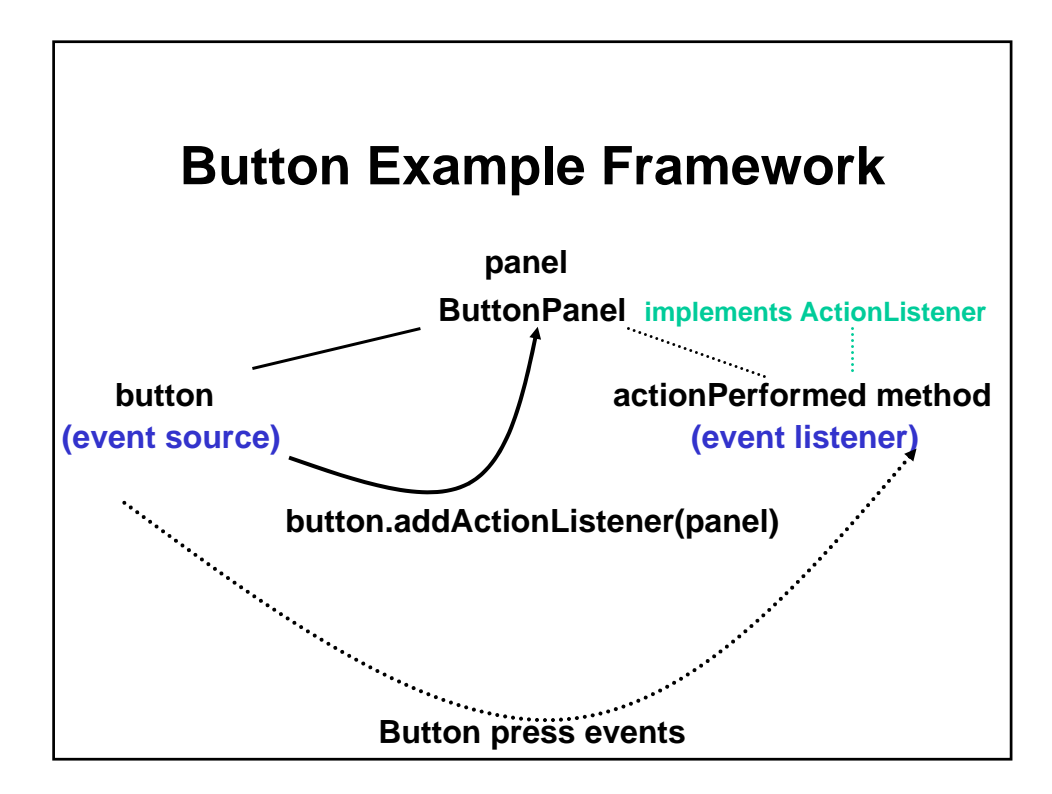

## **Events: JButton Exercise**

## • Preliminaries:

- Complete ButtonTest as shown on next page:
  - Main():
    - Create new BFrame (inherits from JFrame, to be written)
    - Sets default close operation
    - Sets frame visible
- Complete BFrame:
  - Set title
  - Set size
  - Get contentPane
  - Create ButtonPanel object (ButtonPanel written next)
  - Add the ButtonPanel object to the contentPane
- Use last lecture's notes as a guide

| Exercise: Button, p.1                                                            |
|----------------------------------------------------------------------------------|
| import javax.swing.*;                                                            |
| public class ButtonTest {                                                        |
| public static void main(String[] args) {                                         |
| // Create new frame                                                              |
| <pre>// Set default close option</pre>                                           |
| <pre>// Show frame (set visible)</pre>                                           |
| }                                                                                |
| <pre>} // main has 1<sup>st</sup> 3 lines of SwingTest main (last lecture)</pre> |
| import java.awt.*;                                                               |
| import javax. swing. *;                                                          |
| public class BFrame extends JFrame {                                             |
| <pre>public BFrame() {</pre>                                                     |
| // Set title of frame (optional)                                                 |
| // Set size of frame                                                             |
| // Get content pane                                                              |
| // Create new panel (ButtonPanel, to be written next)                            |
| // Add panel to content pane                                                     |
| <pre>} // BFrame has remainder of SwingTest main(last lecture)</pre>             |

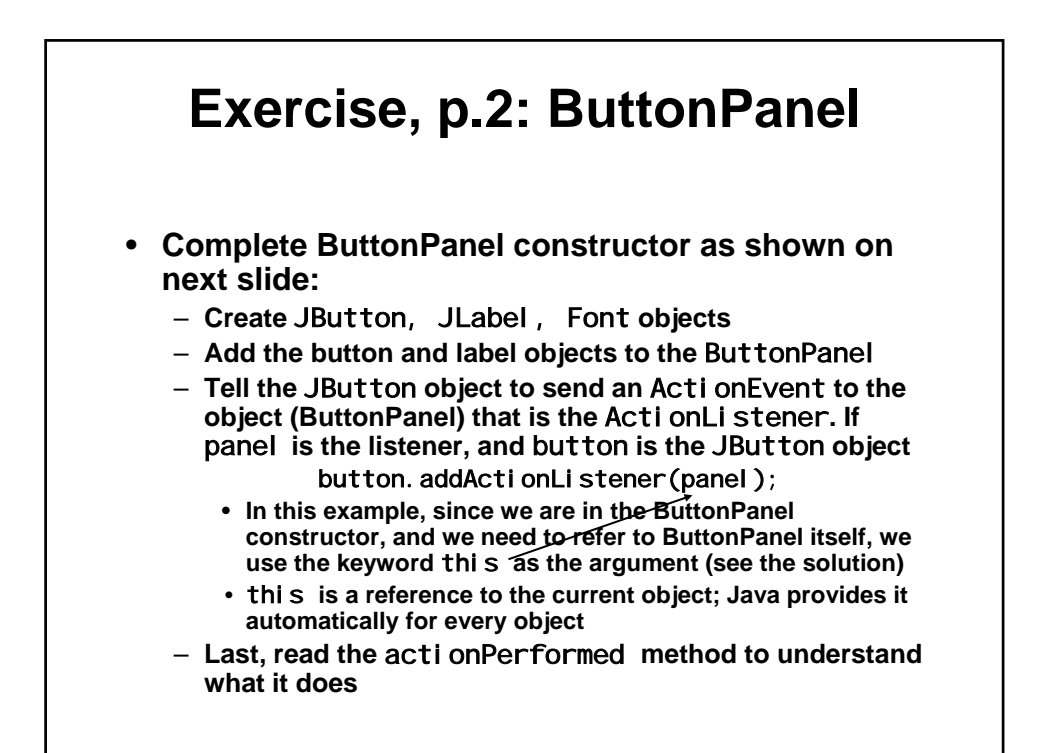

| Exercise: Button, p.2                                                                                                    |
|----------------------------------------------------------------------------------------------------|
| <pre>import java.awt.*;<br/>import java.awt.event.*;<br/>import javax.swing.*;<br/>public class ButtonPanel extends JPanel implements ActionListener {<br/>private int i = 0;<br/>private JLabel countLabel;</pre> |
| public ButtonPanel() {                                                                                                    |
| <pre>// Create new JButton with prompt: "Show count"</pre>                                                                                                    |
| <pre>// Create new JLabel with output: "Count= 0"</pre>                                                                                                    |
| // Create new Font: Monospaced, Font.PLAIN, size 24                                                                                                    |
| countLabel.setFont(fontShow);                                                                                                    |
| countButton.setFont(fontShow);                                                                                                    |
| <pre>// Add your button to ButtonPanel (use add() method)</pre>                                                                                                    |
| // Add your label to ButtonPanel                                                                                                    |
| <pre>// Make the ButtonPanel object be the action listener</pre>                                                                                                    |
| // (We're in the ButtonPanel constructor, so use <u>this)</u>                                                                                                    |
| }                                                                                                    |
| public void actionPerformed(ActionEvent e) {                                                                                                    |
| i++;                                                                                                    |
| COUNTLADEL.SETTEXT("COUNT= " + 1);                                                                                                    |
| repaint();                                                                                                    |
| <i>}</i>                                                                                                    |

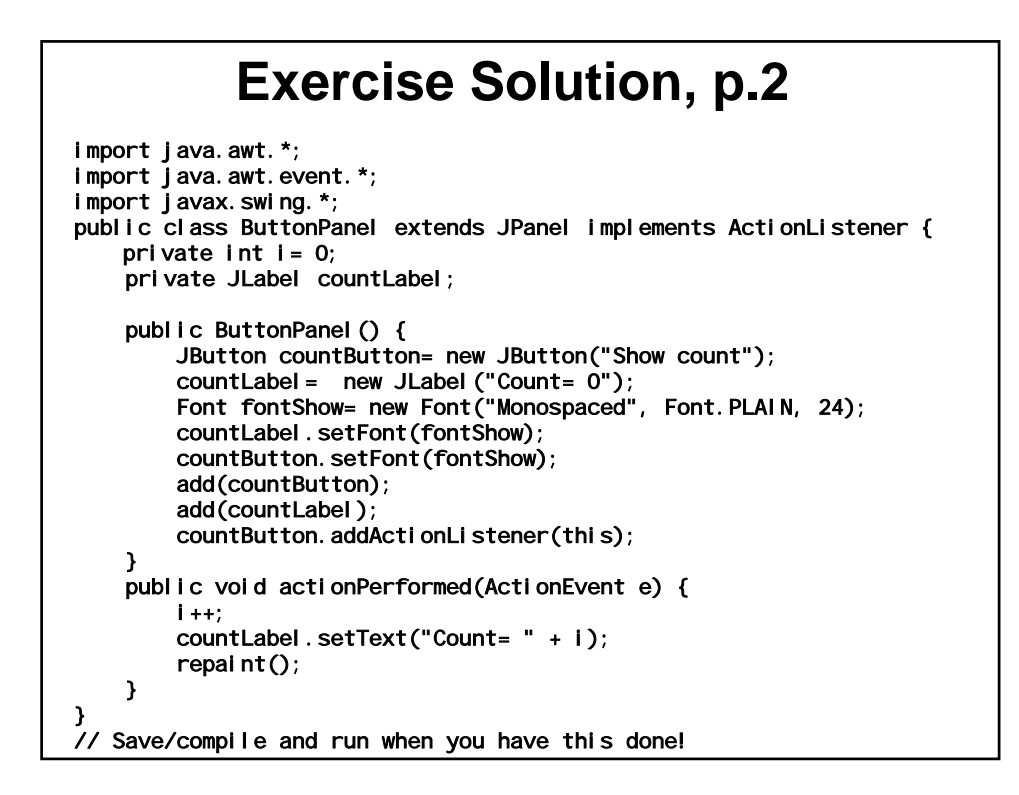

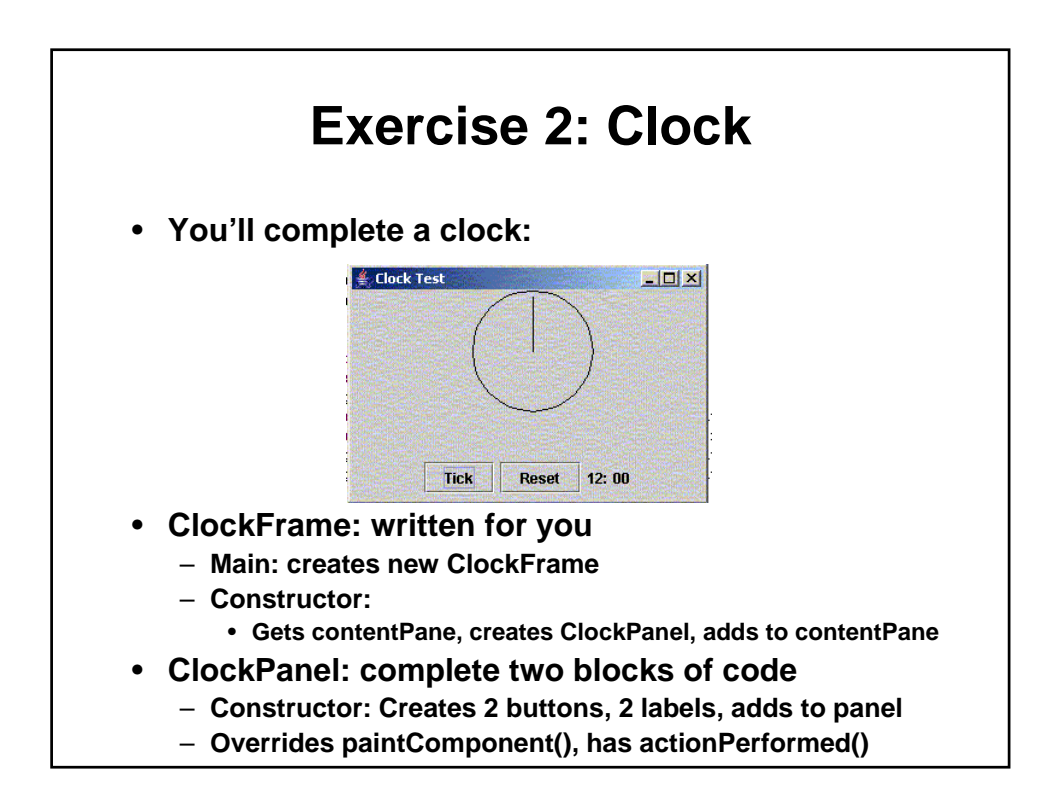

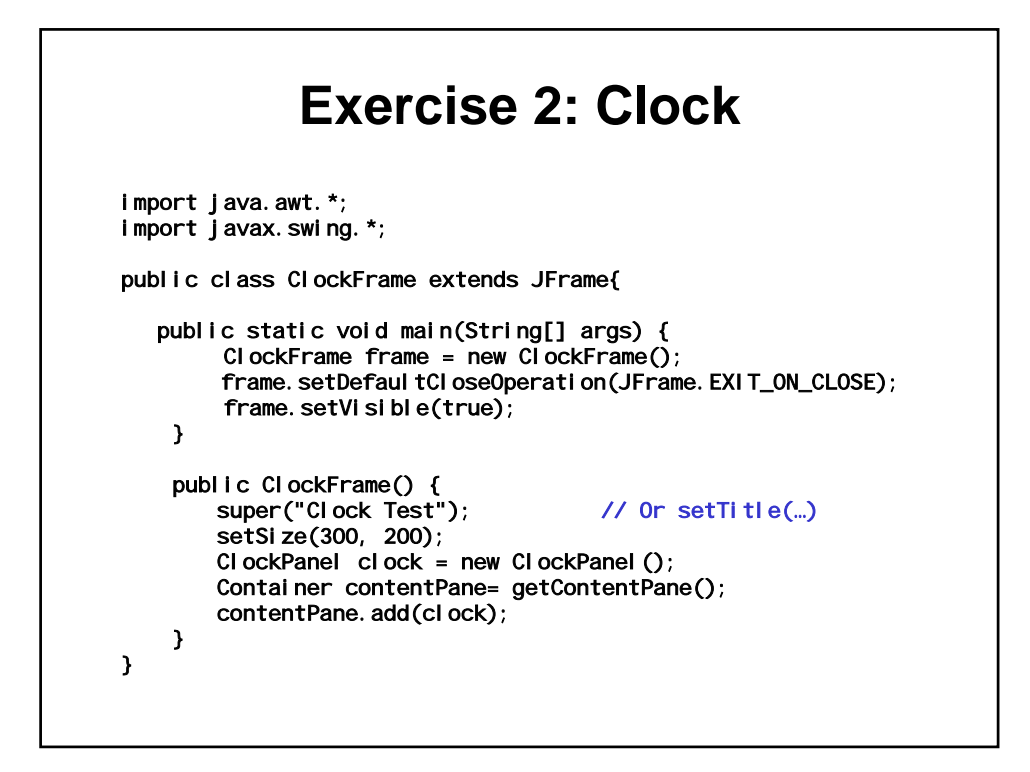

| Exercise 2: Clock                                                                                                    |  |
|----------------------------------------------------------------------------------------------------|--|
| import java.awt.*;                                                                                                    |  |
| import javax.swing.*;                                                                                                    |  |
| import java.awt.event.*;                                                                                                    |  |
| public class ClockPanel extends JPanel implements ActionListener {<br>private JButton tickButton, resetButton;<br>private Jlabel hourlabel, minutelabel; |  |
| private int minute $= 720$ ; (112 pcop                                                                                                    |  |
|                                                                                                    |  |
| public ClockPanel () {                                                                                                    |  |
| JPanel bottomPanel = new JPanel();                                                                                                    |  |
| tickButton = new JButton("Tick");                                                                                                    |  |
| resetButton = new JButton("Reset");                                                                                                    |  |
| hourLabel = new JLabel ("12:");                                                                                                    |  |
| minuteLabel = new JLabel ("00");                                                                                                    |  |
| bottomPanel.add(tickButton);                                                                                                    |  |
| bottomPanel.add(resetButton):                                                                                                    |  |
| bottomPanel.add(hourLabel):                                                                                                    |  |
| bottomPanel.add(minuteLabel);                                                                                                    |  |
| setLavout(new BorderLavout()):                                                                                                    |  |
| add(bottomPanel, Borderlayout, SOUTH):                                                                                                    |  |
| // Who will listen to the button events? Your code here                                                                                                  |  |
| 1                                                                                                    |  |

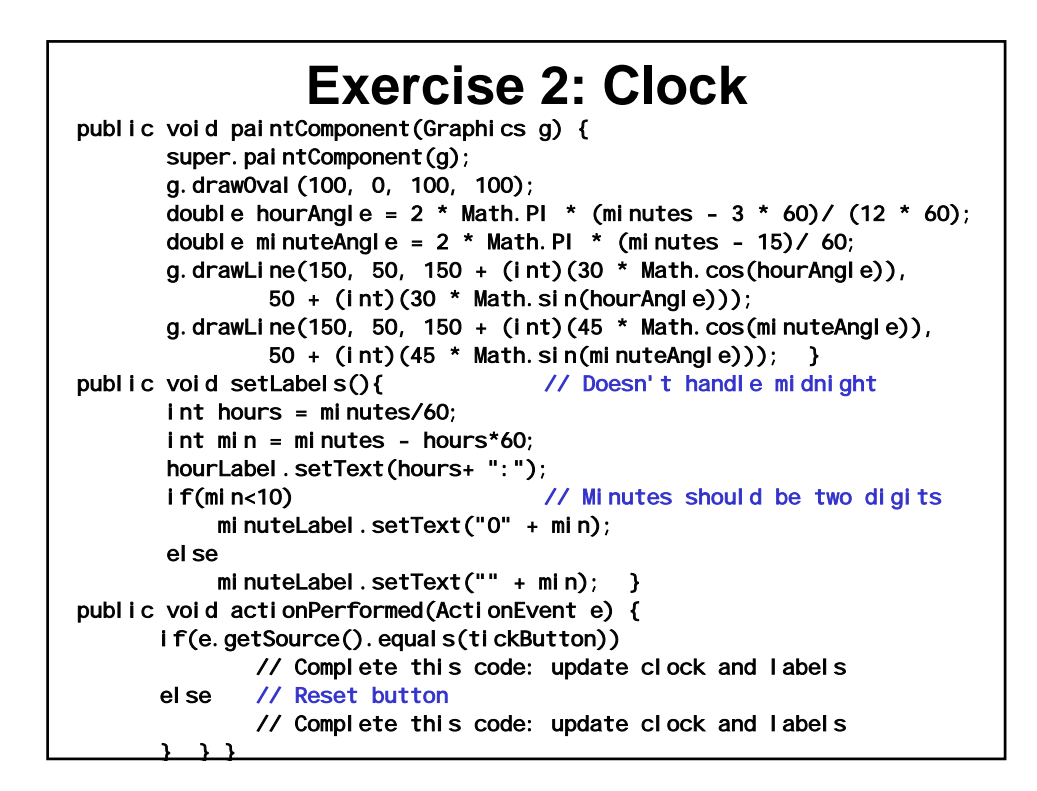

| Clock Example                                                                                           |                                                                                                    |  |
|----------------------------------------------------------------------------------------------------|----------------------------------------------------------------------------------------------------|--|
| <ul> <li>Method</li> <li>paint</li> <li>Ti</li> <li>ba</li> <li>setL</li> <li>Ti</li> <li>ba</li> </ul> | ds<br>Component(Graphics g):<br>his method draws the clock and the hours and minutes hands<br>ased on mi nutes<br>.abel s():<br>his method sets the hour and minute labels to the correct values<br>ased on mi nutes. It is a helper method you can call when<br>riting acti onPerformed()<br>onPerformed()                                                                                                    |  |
| - acti<br>• lf<br>-<br>-<br>-<br>• lf                                                                   | the event is from the tick button,<br>increment ml nutes by one and repaint the clock<br>repaint() will call the paintComponent() method which will redraw the<br>clock with the clock hands adjusted to the new ml nutes value<br>We never call paintComponent() directly; always use repaint(). JVM<br>manages the calls to paintComponent() –repaint() is a request to call<br>paintComponent(). JVM must repaint when other apps obscure, etc.<br>Update the labels<br>the event is from the reset button<br>Reset ml nutes to 720 (noon), repaint the clock and update the labels |  |

## **Clock Exercise**

- ClockFrame should compile and run after you've placed it in Eclipse
  - It won't, alas, do anything
- To make it do something:
  - Hook up the listener to the buttons in the ClockPanel constructor
  - Complete the actionPerformed() method in class ClockPanel,
    - The ClockPanel object is the listener that updates the display, so use the 'this' keyword